# ENISi Recipient Waiting List Kidney

**Tutorial** 

Document: Version: Author: Last updated:

ENISi Recipient Waiting List Kidney Tutorial.doc 1.0 A. Hop 02 March 2006

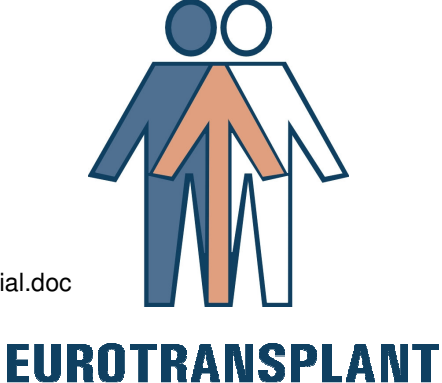

# **Change** record

| Date      | Author | Version | Change reference |
|-----------|--------|---------|------------------|
| 2.03.2006 | A.Hop  | 1.0     | Creation.        |
|           |        |         |                  |
|           |        |         |                  |
|           |        | Final   |                  |

Confidential This document is made available subject to the condition that the receiver will neither use nor disclose the contents except as agreed in writing with the copyright owner. Copyright is vested in Eurotransplant International Foundation, Leiden

#### © Eurotransplant International Foundation. All rights reserved.

Neither the whole nor any part of this document may be reproduced or distributed in any form or by any means (electronic, mechanical, reprographic, recording or otherwise) without the prior written consent of the copyright owner.

# Contents

| 1 | INT | RODUCTION          |                 | 1  |
|---|-----|--------------------|-----------------|----|
| _ |     |                    |                 | _  |
| 2 | TUT | ORIAL TASKS        |                 | 2  |
| 2 | .1  | Logon to ENIS      |                 | 2  |
| 2 | .2  | Recipient Registr  | ation Wizard    | 3  |
| 2 | .3  | Kidney Waiting L   | ist             | 4  |
| 2 | .4  | Living Registratio | <mark>n</mark>  | 8  |
| 2 | .5  | Recipient Waiting  | List Overview   | 9  |
| 2 | .6  | Center Donor Pro   | ofiles – Kidney | 10 |

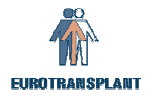

### 1 Introduction

This tutorial contains a set of tasks to help you learn about the Recipient Registration Wizard, the Recipient Waiting List Kidney, the Recipient Waiting List Overview and the Center Donor Profile Kidney screens that were created during the ENISi project. This part of the project will be released on 12<sup>th</sup> April 2006.

The renewed screens are:

For all waiting list administrators:

- Recipient Registration Wizard: Choose Organ(s)

For kidney administrators:

- Recipient Organ Kidney (four tab pages)
- Recipient Organ Waiting List Overview
- Center Donor Profiles Kidney

Good luck!

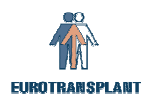

### 2 Tutorial tasks

First you have to insert a new recipient, you can use fictive data. The following instructs you on how to enter data into ENIS.

### 2.1 Logon to ENIS

- 1) Login at the Eurotransplant member website (https://www.eurotransplant.nl/)
- 2) Logon to the database [Beta1], the Test environment of ENIS. You always have to use this database to practice. Later on, when you are working with ENIS in your Center, you logon to the production database.

Test & Education ET ENIS[beta1]

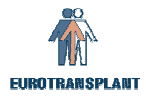

#### 2.2 Recipient Registration Wizard

For each new recipient registration, the recipient registration wizard will be used to make sure all the screens necessary are entered. Via New – Recipient Registration the wizard begins.

- 1) Create a new kidney recipient, via New Recipient Registration and fill out the recipient data in the Recipient Registration screen. Save the data and you will receive an ET number.
- 2) At the bottom of the screen the Previous and Next buttons appear. Also is shown how many screens have to be entered and you see what the next screen in the wizard is:

| _ |             |                              |   |        |
|---|-------------|------------------------------|---|--------|
|   | << Previous | 1 of 5 (Next: Choose Organs) | ĺ | Next≻≻ |
|   |             |                              |   |        |

3) Choose Next and the following screen appears:

| 🧑 Recipi   | ient Registration V        | /izard: Choose Organ (s)  | 2666    | 000000000000  |     | 2000 |     | -02 |    |     | 202 | 202 |         | 00000 <u>–</u> | স × |
|------------|----------------------------|---------------------------|---------|---------------|-----|------|-----|-----|----|-----|-----|-----|---------|----------------|-----|
| ET Nr      | Recipient Name             |                           |         | Date of Birth | ABO | Rh   | Sex | HE  | LU | LIV | PA  | кі  | Special | Reg. Ctr       |     |
| 245017     | TEST ENIS                  |                           |         | 01 01 1960    |     |      | M   |     |    |     |     |     |         | NI BTP         |     |
| 240011     | 11201, 2110                |                           |         | 101.01.1000   |     |      | J   |     |    |     |     |     |         | Jucon          |     |
| Wait<br>Ch | ing lists<br>oose Organ(s) |                           |         |               |     |      |     |     |    |     |     |     |         |                |     |
| ¥к         | idney                      |                           |         |               |     |      |     |     |    |     |     |     |         |                |     |
| P          | ancreas                    |                           |         |               |     |      |     |     |    |     |     |     |         |                |     |
| Пн         | eart                       |                           |         |               |     |      |     |     |    |     |     |     |         |                |     |
|            | ung(s)                     |                           |         |               |     |      |     |     |    |     |     |     |         |                |     |
|            | iver                       |                           |         |               |     |      |     |     |    |     |     |     |         |                |     |
|            |                            |                           |         |               |     |      |     |     |    |     |     |     |         |                |     |
|            |                            |                           |         |               |     |      |     |     |    |     |     |     |         |                |     |
| _ <<       | Previous                   | 2 of 6 (Next: Recipient M | edical) |               |     |      |     |     |    |     |     |     |         | Next≻≻         |     |
|            |                            |                           |         |               |     |      |     |     |    |     |     |     |         |                |     |
|            |                            |                           |         |               |     |      |     |     |    |     |     |     |         |                |     |
|            |                            |                           |         |               |     |      |     |     |    |     |     |     |         |                |     |

- 4) Here you choose the organ(s) corresponding with the waiting list(s) the recipient has to be put on. Choose Kidney.
- 5) By using the Next button the data are automatically saved to the database. After that the number of screens the recipient registration wizard contains is adapted.
- 6) Choose Next and the next screen is the Medical screen where the blood group has to be entered.
- 7) Choose Next and you can enter the HLA screen where the HLA typing can be entered.
- 8) Choose Next and the next screen is Antibody Screening per Recipient. Here the antibodies can be entered.
- 9) Choose Next and the next screen is Waiting List Kidney. See chapter 2.3 for details.
- 10) After filling out these tab pages, and using the Finish button, the recipient is registered in ENIS:

| << Previous | 6 of 6. This is the last screen of the Recipient Registration Wizard | Finish |
|-------------|----------------------------------------------------------------------|--------|
|             |                                                                      |        |

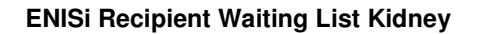

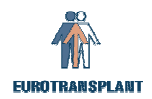

#### 2.3 Kidney Waiting List

- 1) Go to: Recipient Organ Kidney or you will enter the screen via the Recipient Registration Wizard.
- 2) The organ screen contains four tab pages. First tab page General:

| 4 TEST, ENIS                        | 01.01.1960         | 0 | Pos | M |   |       |      |    | -poordi | NLBTP    |
|-------------------------------------|--------------------|---|-----|---|---|-------|------|----|---------|----------|
| -,                                  |                    |   | J   |   | ) |       |      |    | )       |          |
| General Dialysis Data Donor Profi   | le Listing Details |   |     |   |   |       |      |    |         |          |
|                                     | Reason             |   |     |   |   |       |      |    |         | •        |
|                                     | Comment            |   |     |   |   |       |      |    |         | <u> </u> |
| Living No 👻                         |                    |   |     |   |   |       |      |    |         |          |
|                                     |                    |   |     |   |   |       |      |    |         |          |
| Primary Renal 📃 🚺                   |                    |   |     |   |   | <br>E | EDT/ | ۹. |         |          |
| Disease Code                        |                    |   |     |   |   | <br>1 | CD1  | 0  |         |          |
| Comment on PDC                      |                    |   |     |   |   |       |      |    |         |          |
|                                     |                    |   |     |   |   |       |      |    |         |          |
| Other Relevant Diseases             |                    |   |     |   |   |       |      |    |         |          |
| Match Comment                       |                    |   |     |   |   |       |      |    |         |          |
| Data put on Waiting List            |                    |   |     |   |   |       |      |    |         |          |
| Date par on Waiting List 02.03.2006 |                    |   |     |   |   |       |      |    |         |          |
|                                     |                    |   |     |   |   |       |      |    |         |          |

The red items are mandatory. You have to choose at least one primary renal disease code: an EDTA or an ICD10 code, an LOV is available with the arrow. In case of German users ICD10 is mandatory, EDTA may also be entered. If ICD10 is entered,

EDTA will automatically be filled with the corresponding value.

3) The second tab page is Dialysis Data:

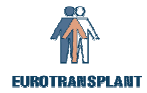

| Recipient Waiting List Kidney 000000000000000000000000000000000000 | Date of Birth ABO Rh Sex<br>01.01.1960 O Pos M | HE LU LIV PA KI SI | pecial Reg. Ctr |
|--------------------------------------------------------------------|------------------------------------------------|--------------------|-----------------|
| General Dialysis Data Donor Profile                                | Listing Details                                |                    |                 |
| Technique 📘                                                        | Date of (Re) Institution of Dialysis           |                    |                 |
| Dialysis Center                                                    | Address                                        |                    |                 |
| City                                                               | Country                                        | Ŀ                  |                 |
| Tel. Number Center                                                 |                                                |                    |                 |
| Physician                                                          | Tel. Number Physician                          |                    |                 |
|                                                                    |                                                |                    |                 |
| << Previous         6 of 6. This is the last screet                | en of the Recipient Registration Wizard        | t l                | Finish          |

The Dialysis Technique is mandatory. When the recipient is on dialysis, also the Date of (Re) institution of Dialysis is mandatory and the address items can be entered.

<sup>4)</sup> The third tab page is the recipient Donor Profile:

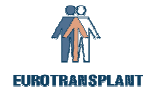

| ecipient Waiting List Kidney |                              |                                                                                                    |                                                                                                    | )))))))))))))))))))))))))))))))))))))) |
|------------------------------|------------------------------|----------------------------------------------------------------------------------------------------|----------------------------------------------------------------------------------------------------|----------------------------------------|
| Nr Recipient Name            |                              | Date of Birth ABO Rh                                                                                                    | Sex HE LU LIV PA K                                                                                                    | I Special Reg. Ctr                     |
| 1034 [1201, 21410            |                              |                                                                                                    |                                                                                                    |                                        |
| General Dialysis [           | Data Donor Profile Li        | sting Details                                                                                                    |                                                                                                    |                                        |
|                              |                              |                                                                                                    |                                                                                                    |                                        |
| Min Age                      | 5 HBsA                       | Vg 🗾 🗸 Neg                                                                                                    | Sepsis                                                                                                    | ✓ Yes                                  |
| Max Age                      | 70 HBcA                      | ه 🗸 🗸 Any                                                                                                    | Meningitis                                                                                                    | ▼ Yes                                  |
| Accept en bloc (=≺5yr)       | NO HCVA                      | Ab 🔽 Neg                                                                                                    | Malignant Tumor                                                                                                    | ✓ Yes                                  |
| Accept NHB                   | Yes                          |                                                                                                    | Drug Abuse                                                                                                    | ✓ Yes                                  |
|                              |                              |                                                                                                    | Domino Donor                                                                                                    | ▼ Yes                                  |
|                              |                              |                                                                                                    | Rescue Allocation                                                                                                    | ▼ Yes                                  |
|                              | Accepted broad HLA mism      | natch criteria:                                                                                                    |                                                                                                    |                                        |
| A 0<br>B 0<br>DR 0           |                              | 2     0     1     2     0     1     2     0       0     2     2     2     1     1     1     0       1     0     0     0     1     1     1     2 | 1     2     0     1     2     0     1       0     0     2     2     2     1     1       2     2     1     1     1     2     2 | 2 0 1 2<br>1 2 2 2<br>2 2 2 2          |
| Accept 🔽                     |                              |                                                                                                    |                                                                                                    |                                        |
| #Mismatch                    | 1212312                      | 3 2 3 4 2 3 4 2                                                                                                    | 3 4 3 4 5 3 4                                                                                                    | 5 4 5 6                                |
| Center 🔽                     |                              |                                                                                                    |                                                                                                    |                                        |
| << Previous 6 of             | 6. This is the last screen o | f the Recipient Registration                                                                                                    | Wizard                                                                                                    | Finish                                 |

The donor profiles were available in the old ENIS in the menu via Recipient – Donor Profiles. Now it will become available as a tab page per organ. When no specific recipient donor profile is entered, the center donor profile will be used for matching. Next to the items you can fill out, you see the center profile.

5) The last tab page is Listing Details:

| Recipient Waiting | List Kidney 👾 | 00000000000            |                      | 00000000000       |                                              |                   | া শ্বা |
|-------------------|---------------|------------------------|----------------------|-------------------|----------------------------------------------|-------------------|--------|
| T Nr Recipient    | Name          |                        | Date of Birth        | ABO Rh Sex        | HE LU LIV PA K                               | (I Special Reg. C | tr     |
| 44034 TEST, EN    | IS            |                        | 01.01.1960           | O Pos M           |                                              | NLBTF             |        |
|                   |               |                        |                      |                   |                                              |                   |        |
| General           | Dialysis Data | Donor Profile          | Listing Details      |                   |                                              |                   |        |
| Waiting Da        | уг            | Previo<br>Curre<br>Mat | us<br>ent<br>ich     | Date<br>Date (    | e put on Waiting List<br>out of Waiting Room |                   |        |
| Cumulative        | Transplants   | Total<br>All Orga      | KI ns                |                   |                                              |                   |        |
| << Previous       | 6 of 6. Thi   | is is the last scree   | n of the Recipient I | Registration Wiza | ard                                          | Finis             | h      |

This tab page shows the waiting list details. It is an overview of waiting days and the cumulative transplants. No data can be changed in this screen, it is view only.

- 6) Now you the Finish button to end the recipient registration.
- 7) You can change the urgency of the recipient in the tab page General in the organ screen. Select a recipient and go to Recipient – Organ – Kidney - tab page General. Change the Urgency to NT. Now the Reason becomes mandatory. When you choose 'Other' as a Reason, Comment becomes mandatory also.
- 8) Change the urgency into Transplantable (corresponding the entered antibody percentage). Reason and Comment will be deleted.

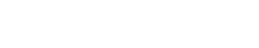

ENISi Recipient Waiting List Kidney

#### Living Registration 2.4

EUROTRANSPLANT

When a recipient has to be put on the waiting list for a living transplantation it can be entered in the Organ screen, tab page General.

- 1) Enter a new recipient
- 2) Put the recipient on the waiting list for a living kidney transplantation (Living Yes):

| 🔋 Recipient Waiting List Kidney 🔗                 |                       |                             |                   | ********* | ********  | 000000000000000000000000000000000000000 | া এল স |
|---------------------------------------------------|-----------------------|-----------------------------|-------------------|-----------|-----------|-----------------------------------------|--------|
| ET Nr Recipient Name<br>245017 TEST, ENIS         |                       | Date of Birth<br>01.01.1960 | ABO Rh<br>O Pos   | Sex HE LU | LIV PA KI | Special Reg. Ctr                        |        |
| General Dialysis Data                             | Donor Profile         | Listing Details             |                   |           |           |                                         |        |
| Urgency                                           | NT_KI 🛃 I             | Reason On waitin            | ig list for livir | ng donor  |           | Ŧ                                       |        |
| Living                                            | Yes 🔻                 |                             |                   |           |           |                                         |        |
| Primary Renal                                     | <u> </u>              |                             |                   |           | EDTA      |                                         |        |
| Disease Code                                      |                       |                             |                   |           | ICD10     |                                         |        |
| Comment on PDC                                    |                       |                             |                   |           |           |                                         |        |
| Other Relevant Diseases                           |                       |                             |                   |           | 1         |                                         |        |
| Match Comment                                     |                       |                             |                   |           | j         |                                         |        |
| Date put on Waiting List                          | 21.03.2006            |                             |                   |           |           |                                         |        |
| <pre>&lt;&lt; Previous</pre> <pre>6 of 6. T</pre> | his is the last scree | n of the Recipient F        | Registration      | Wizard    |           | Finish                                  |        |

- 3) For German Users: at time of recipient registration, the recipient must have a transplantable urgency (T, I or HI). After registration the urgency can be changed into every urgency including Not Transplantable. But at the time of a transplantation registration, the urgency must be transplantable (T, I or HI).
- 3) For Non-German Users: the urgency will automatically be changed to NT with Reason 'On waiting list for living donor'.

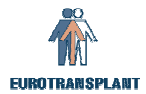

#### 2.5 Recipient Waiting List Overview

The waiting list overview is an overview per recipient with all the relevant waiting list data. The data of all waiting lists a recipient is on are shown. The waiting list overview can be printed out at any time. The overview can only be selected from a recipient. When no selection is made first, the report will be empty.

- 1) Select a kidney recipient; you can use the recipient you just registered in ENIS.
- 2) Go to: Recipient Organ Waiting List Overview:

| ET Nr            | Recipi              | ent Name   | Organ(s)   | Date of  | f Birth | ABO       |           | Rh      |           | Sex      |         | Reg. Center          |
|------------------|---------------------|------------|------------|----------|---------|-----------|-----------|---------|-----------|----------|---------|----------------------|
| 123456           | XXXXX               | XXXXXX     | XXX        | dd.mm    | .уууу   | X         |           | X       |           | X        |         | XXXTP                |
| [                |                     |            |            | Ki       | dnev    | Wait      | ina Li    | st      |           |          |         |                      |
| Urgency I        | History             | (last 10 u | pdates)    | -        |         |           |           |         |           |          |         |                      |
| Entry D          | ate                 | Urgency    | •          | Reasor   | ı       |           |           | Comr    | nent or   | n Urgeno | су      |                      |
| dd.mm.           | .уууу               | XX         |            | descrip  | tion    |           |           | text    |           |          |         |                      |
| Primary D        | Disease             | Code       |            |          |         |           |           |         |           |          |         |                      |
| Entry D          | )ate                | Code       | Descriptio | n        |         |           |           |         |           | Comm     | ent PDC |                      |
| dd.mm.           | .уууу               | XX         | text       |          |         |           |           |         |           | text     |         |                      |
| Dialysis C       | Center              |            |            |          |         |           |           |         |           |          |         |                      |
| Center           | IT                  | text       |            |          |         | Cente     | er Tel. I | Nr.     | Text      |          |         |                      |
| Addres           | s                   | text       |            |          |         |           |           |         | -         |          |         |                      |
| City             |                     | text       |            |          |         | Phys      | ician _   |         | Text      |          |         |                      |
| Country          | y                   | text       |            |          |         | Phys      | ician 1 e | el Nr.  | Text      |          |         |                      |
| History          | /                   |            |            |          |         |           |           |         |           |          |         |                      |
| Entry D          | late                | Center     |            |          |         | Tech      | nique     | Desci   | ription   |          |         | Date (Re)Institution |
| dd.mm.           | .уууу               | text       |            |          |         | XXX       |           |         |           |          |         | dd.mm.yyyy           |
| Recipient        | Donor               | Profile    |            |          |         |           |           |         |           |          |         |                      |
| Min              | Max                 | En bloc    |            |          | HBcA    | HCV       | Sensi     | Meni    | Malio     | Drug     | Domino  | Resc                 |
| Age              | Age                 | (=<5yr)    | NHB        | HBsAg    | b       | Ab        | S         | ngitis  | Tumo      | r Abuse  | Donor   | Alloc.               |
| хx               | хх                  | XXX        | XXX        | XXX      | XXX     | XXX       | XXX       | ХХХ     | XXX       | XXX      | XXX     | XXX                  |
| HLA Mi           | ismatche            | es         |            |          |         |           |           |         |           |          |         |                      |
| А                | 0                   | 1 2 0 1    | 2 0 1 2    | 0 1 2    | 0 1 2   | 0 1       | 2 0 1     | 2 0     | 1 2       | 0 1 2    |         |                      |
| В                | 0                   | 0 0 1 1    | 1 0 0 0    | 222      | 1 1 1   | 0 0       | 0 2 2     | 2 2 1   | 1 1       | 222      |         |                      |
| DR               | 0                   | 0 0 0 0    | 0 1 1 1    | 0 0 0    | 1 1 1   | 22        | 2 1 1     | . 1 2   | 22        | 222      |         |                      |
| Acc              | ?                   | ????       | ????       | ???      | ???     | ??        | ????      | ???     | ??        | ???      |         |                      |
| # Mism           | 0                   | 1 2 1 2    | 3 1 2 3    | 234      | 234     | 23        | 434       | 153     | 45        | 456      |         |                      |
| Other            |                     |            | VVV        |          |         |           | Maitin    |         |           | Dravia   | -       | 10045                |
| Living           | • \\/-              | Weight the |            |          |         |           | waim      | ig Day  | /S        | Previou  | JS      | 12345                |
| Date pu          | ut on wa            | uting List | aa.mm.yy   | уу       |         |           |           |         |           | Curren   | t       | 12345                |
| Date ol          | ut of vvai          | ting Room  | aa.mm.yy   | VY<br>VV | A 11    | VV        |           |         |           | Match    |         | 12345                |
| Cumua<br>Match ( | ative Tra<br>Commer | nspiants   | ni<br>Tovt | XX       | All     | <i>XX</i> |           |         |           |          |         |                      |
| Match            | Commen              |            | Text       |          |         |           |           |         |           |          |         |                      |
| Center           | Comme               | nt         |            |          |         | Fre       | e form    | at text | t, not fr | om ENIS  | 5       |                      |

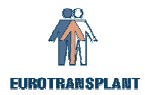

#### 2.6 Center Donor Profiles – Kidney

The purpose of this screen is to register a kidney profile for an entire center. For the items that are not entered in the recipient profile, the center profile will be used for the kidney match. Go to: Center – Donor Profiles – Kidney:

| 🙀 Center: Donor Profiles                                   | 000000000000000000000000000000000000000 | 5555555555555555555555555555555555555                                            |
|------------------------------------------------------------|-----------------------------------------|----------------------------------------------------------------------------------|
| Center Hospital Name                                       | 3                                       |                                                                                  |
| Min Age<br>Max Age<br>Accept en bloc (=<5yr)<br>Accept NHB | HBsAg<br>HBcAb<br>HCVAb                 | Sepsis  Meningitis  Malignant Tumor  Drug Abuse  Domino Donor  Rescue Allocation |
| A<br>B<br>DR<br>Accept<br>#Mismatch                        | Accepted broad HLA mismatch criteria:   |                                                                                  |

In the future, when all waiting lists are ready, all organ donor profiles will become available as a tab page. Now the other center donor profiles can be entered via Center – Donor Profiles.

END OF THE TUTORIAL